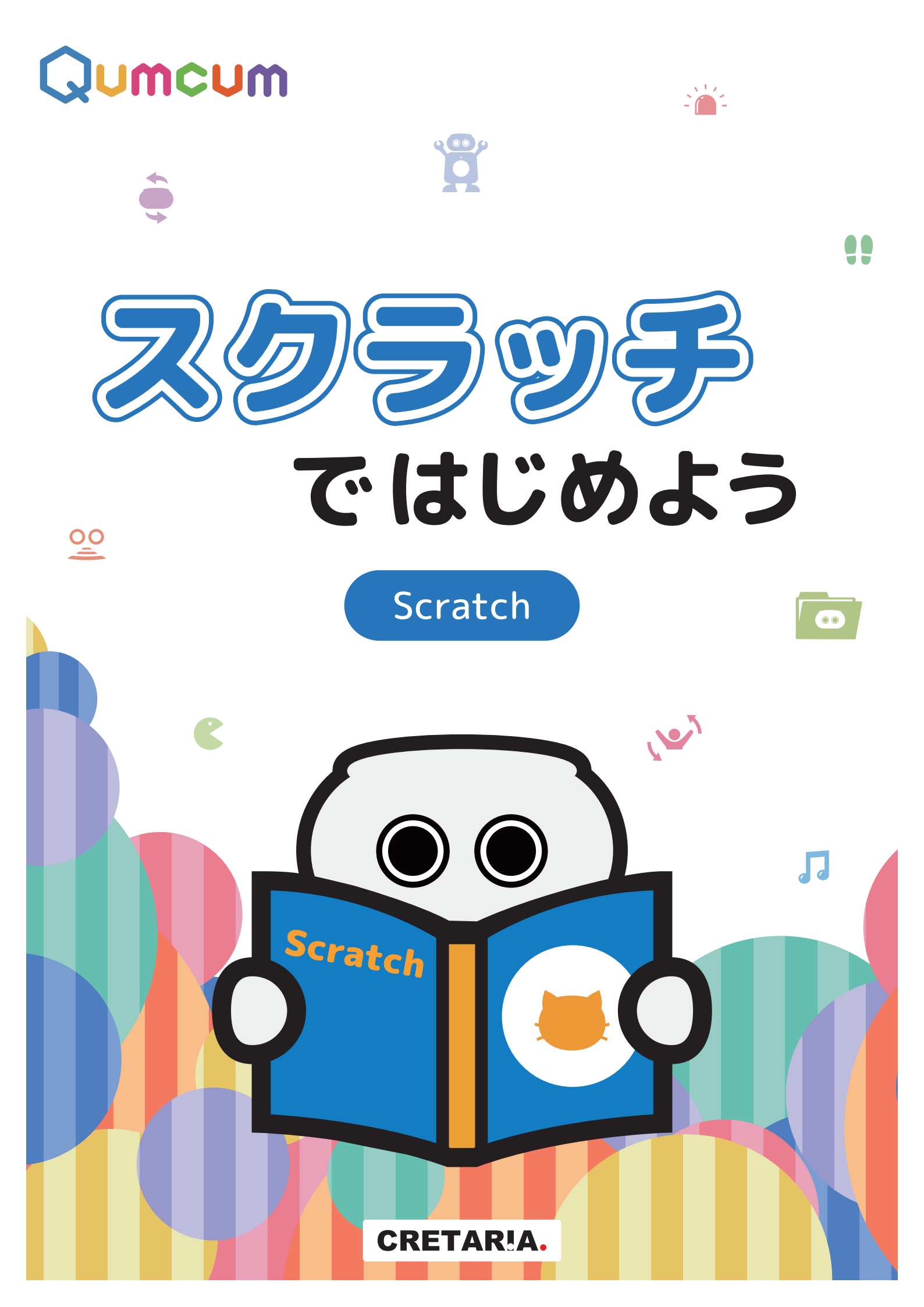

## プログラミングって…

プログラミングってなんだろう?

ものごとのうごきをプログラムとよび、そ のうごきをじゅんじょよくくみたてていく さぎょうプログラミングとよびます。

だからプログラムはコンピュータだけのこ とではなく、たとえばうんどうかいやがっ こうのじゅぎょうなどもじつはプログラム なのです。

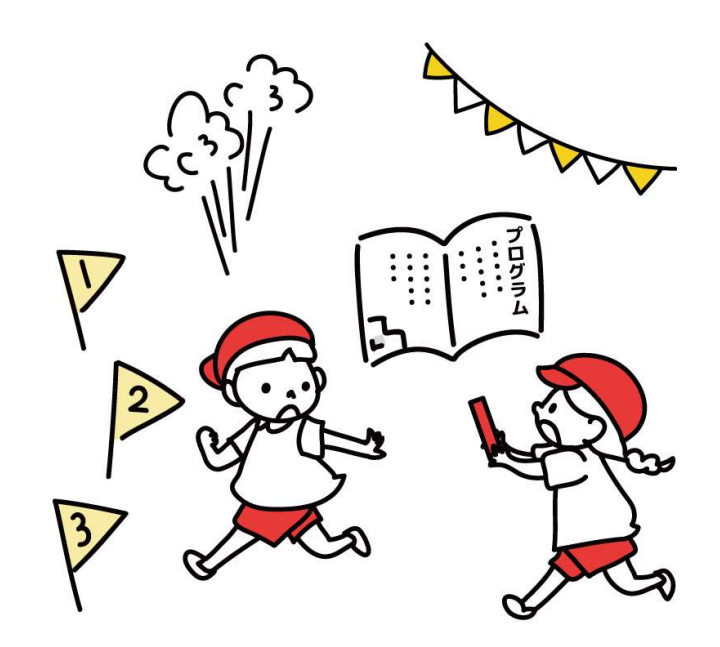

さて、しかしこれからみなさんががんばるのはクムクムのプログラミングです。 クムクムのずのうはコンピュータでできていて、そのずのうのなかはさいしょはか らっぽなのです。

そのからっぽのずのうに、みなさんがプログラムをうめこんでクムクムをどんどん すごいロボットにへんしんさせていきましょう。

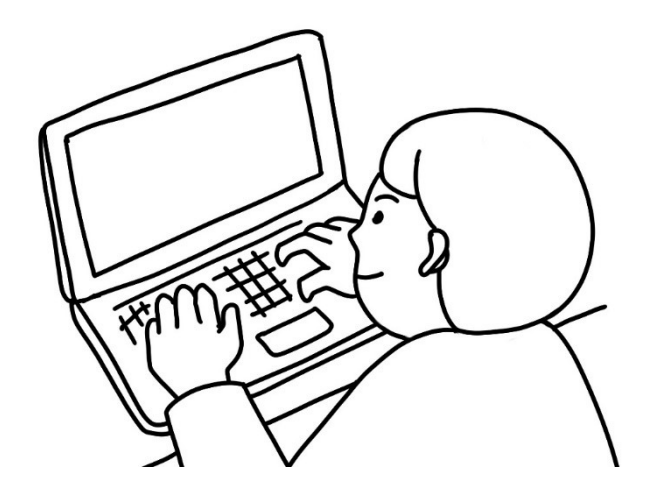

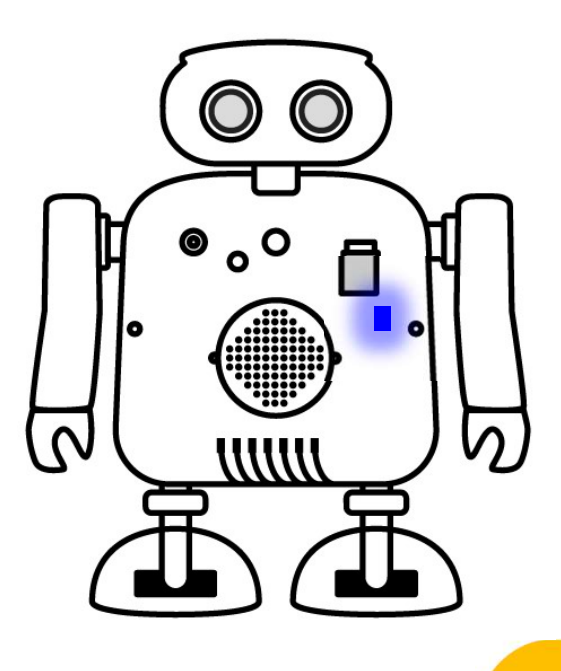

### クムクムがわかることば…

プログラミングはなにでやるの?

クムクムやコンピューターはきかいなので じつはにんげんのことばがさっぱりわかり ません。あんごうのようなすうじでできた ことばしかクムクムもコンピュータもわか らないのです。

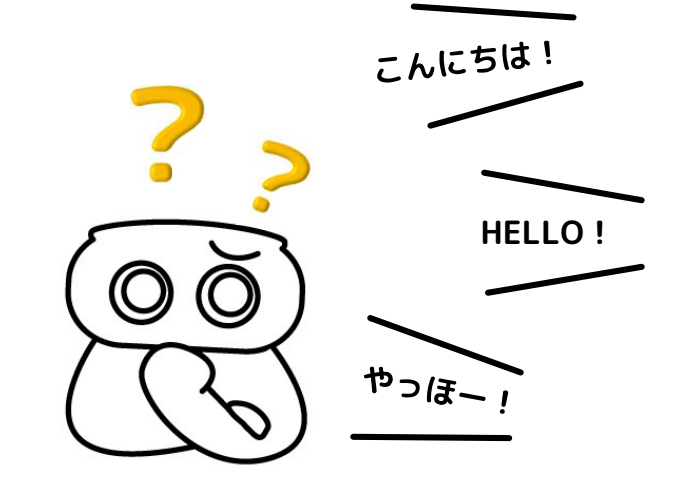

だからみなさんは、これからこのあんごうのようなきかいのことばをつかってクム クムにうごきをおしえてほしいのですが、それはとてもとてもむり~です。 そこでにんげんがあみだしたプログラミングげんごというものをつかいます。

プログラミングげんごは、BASIC(ベー シック)やJAVA(じゃば)やPython(ぱ いそん)などたくさんのしゅるいのげんご がにんげんによってあみだされました。

そのなかの、スクラッチとPythonとCげん ごというプログラミングげんごをクムクム はりかいしてくれます。

さあ、きょうはまずスクラッチでクムクム をうごかしてみましょう!

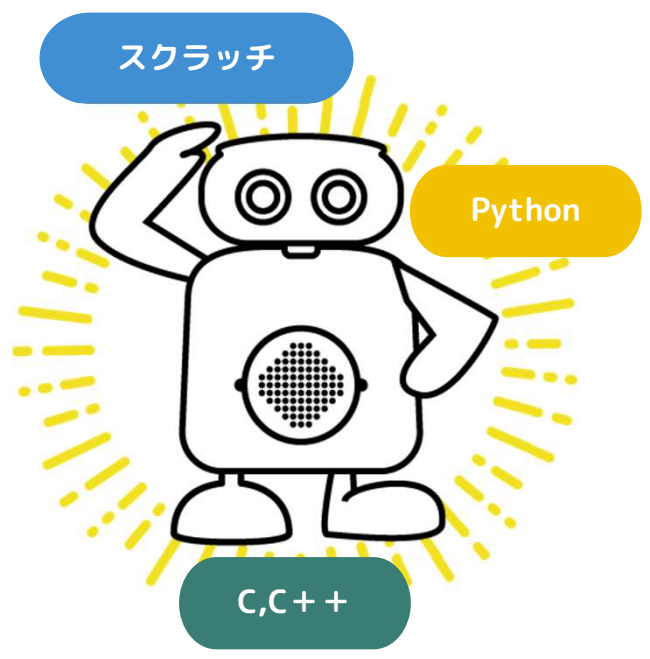

「スクラッチ」はアメリカのマサチューセッツだいがくというゆうめいなだいがくのせんせいが チームをつくかいはつをしたプログラミングげんごです。

マウスをつかってプログラミングのめいれいブロックをパズルのようにならべていくだけで、ふ くざつなプログラムもかんたんに作れてしまうすごいものです。しかも、むりょうでせかいじゅ うでつかえてしまうのです。

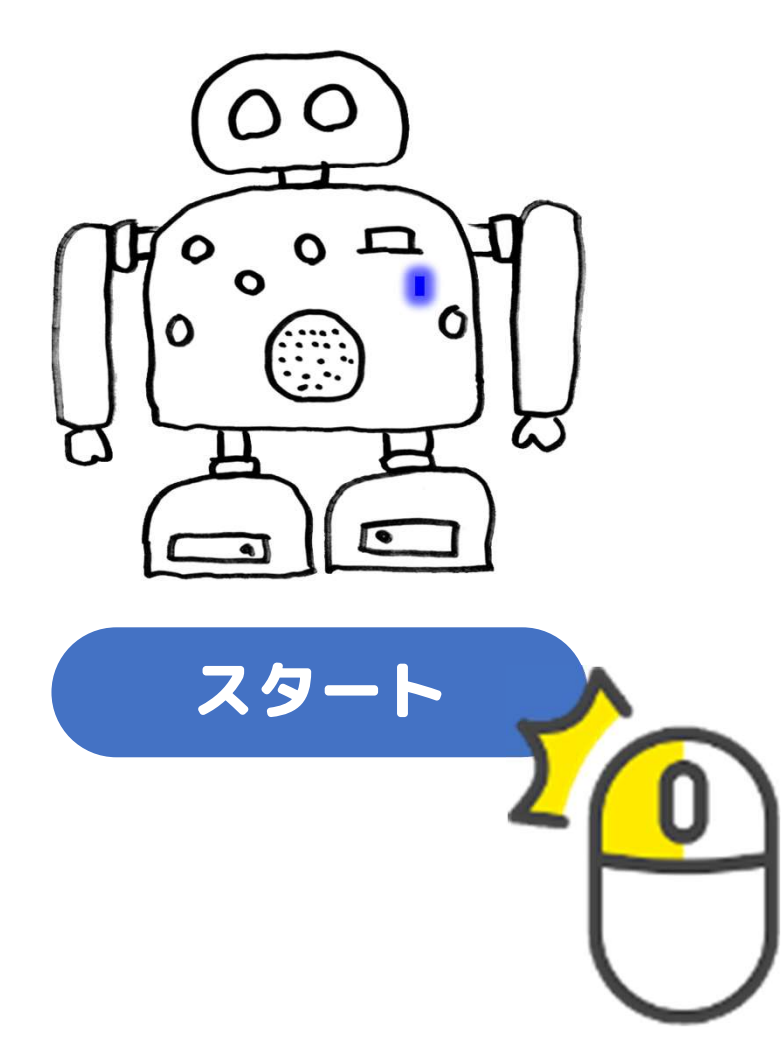

### クムクムのパーツ

クムクムのパーツのなまえとほうこうをおぼえておこう。

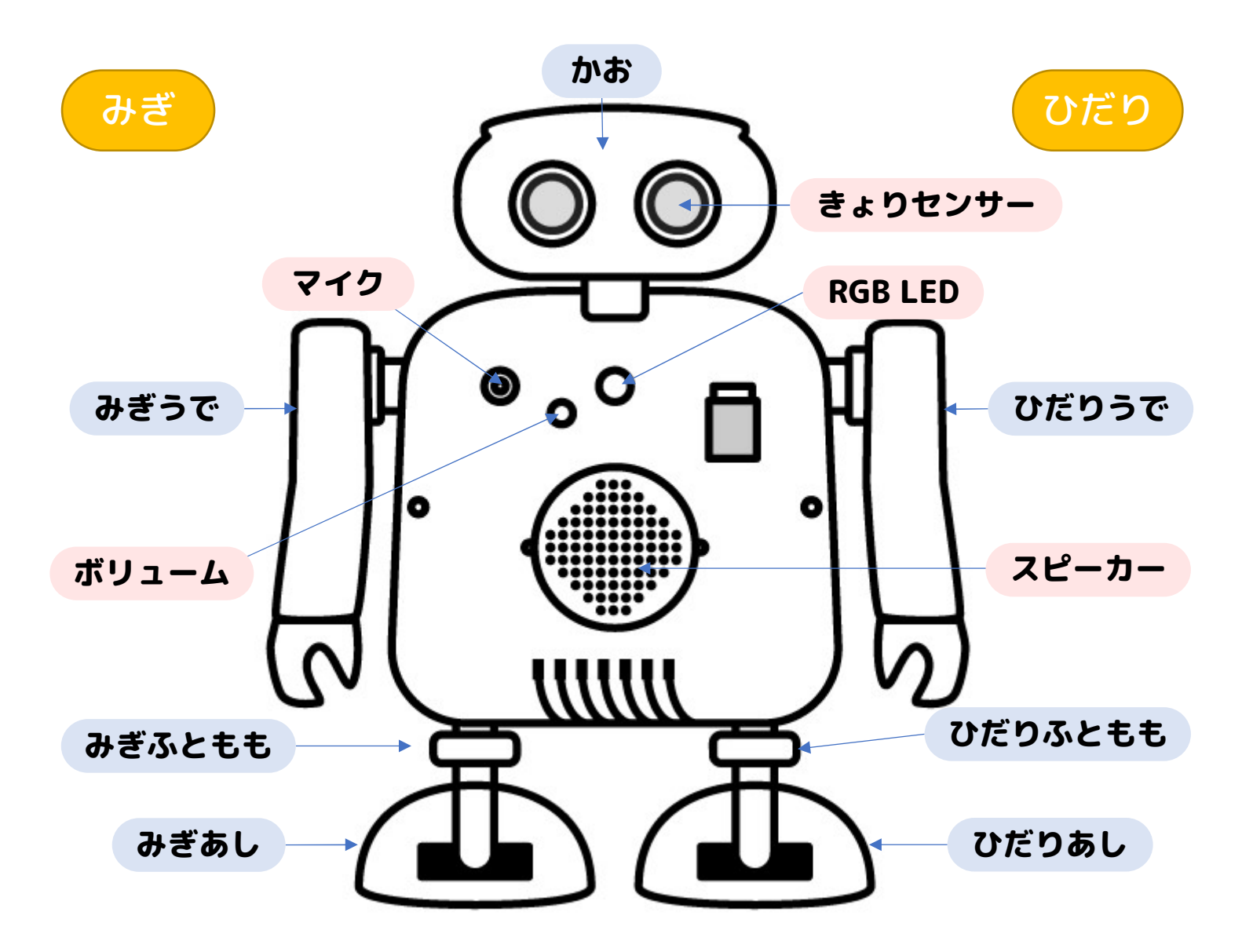

かお…ひだり・みぎにかいてん きょりセンサー…しょうがいぶつをみ **みぎうで**…うえ・したにかいてん つける マイク…おとをひろう ひだりうで…うえ・したにかいてん RGB-LED…あか・あお・みどりにひか **みぎふともも**…からだをかいてん る ひだりふともも…からだをかいて **スピーカー**…ぶ~ぶとなったりしゃべ 6 ือ みぎあし…からだをかたむける **ボリューム**…おとのおおきさをかえる ひだりあし…からだをかたむける

# クムクムのじゅんび

クムクムにじゅうでんでんちをいれてスイッチをONにしよう。

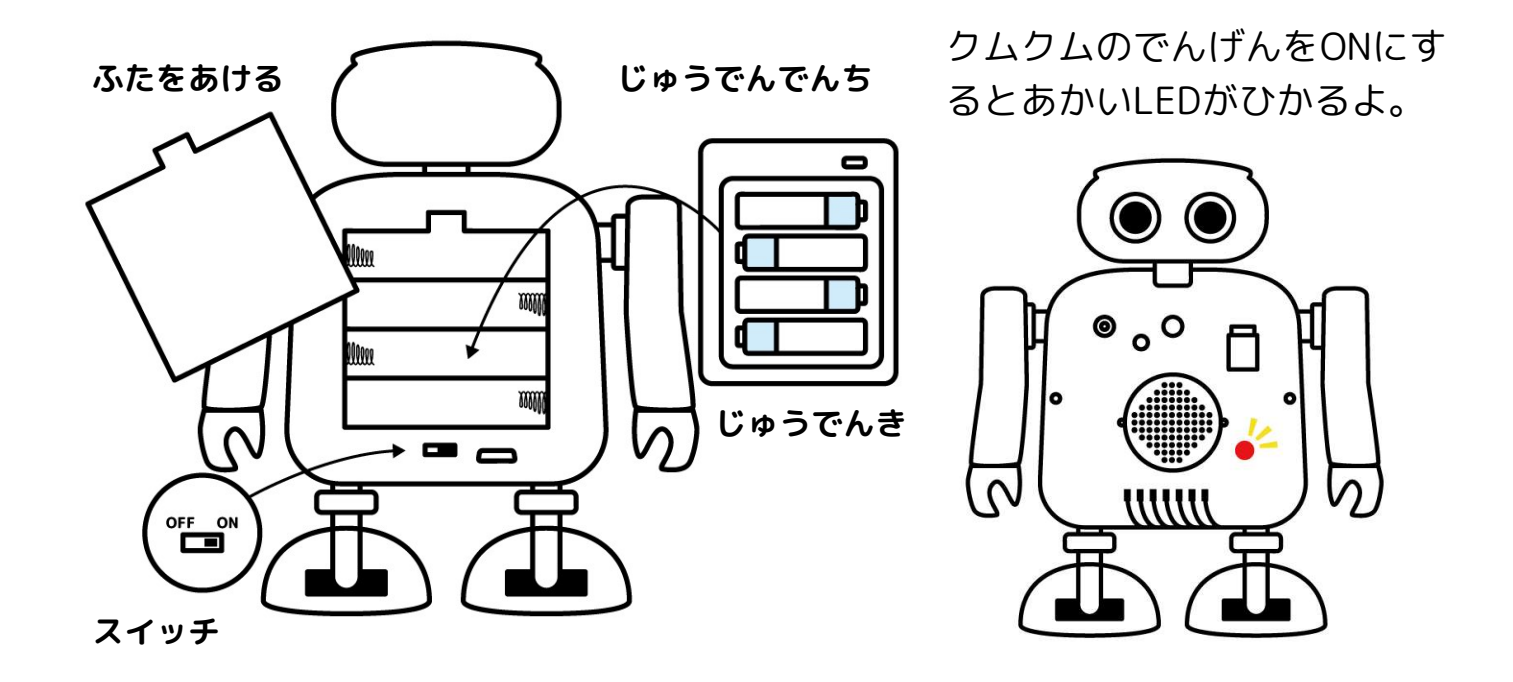

### スクラッチをきどうしよう

キーボード

クロームかエッジをきどうして、したのURLア ドレスをにゅうりょくし、クムクムせんようの スクラッチをきどうしよう

https://personal.qumcum.com/scratch-m/basic/

ブラウザ

# クムクムのコマンドをだそう

スクラッチがきどうできたらこんどはクムクムのコマンドをがめんにだそう。

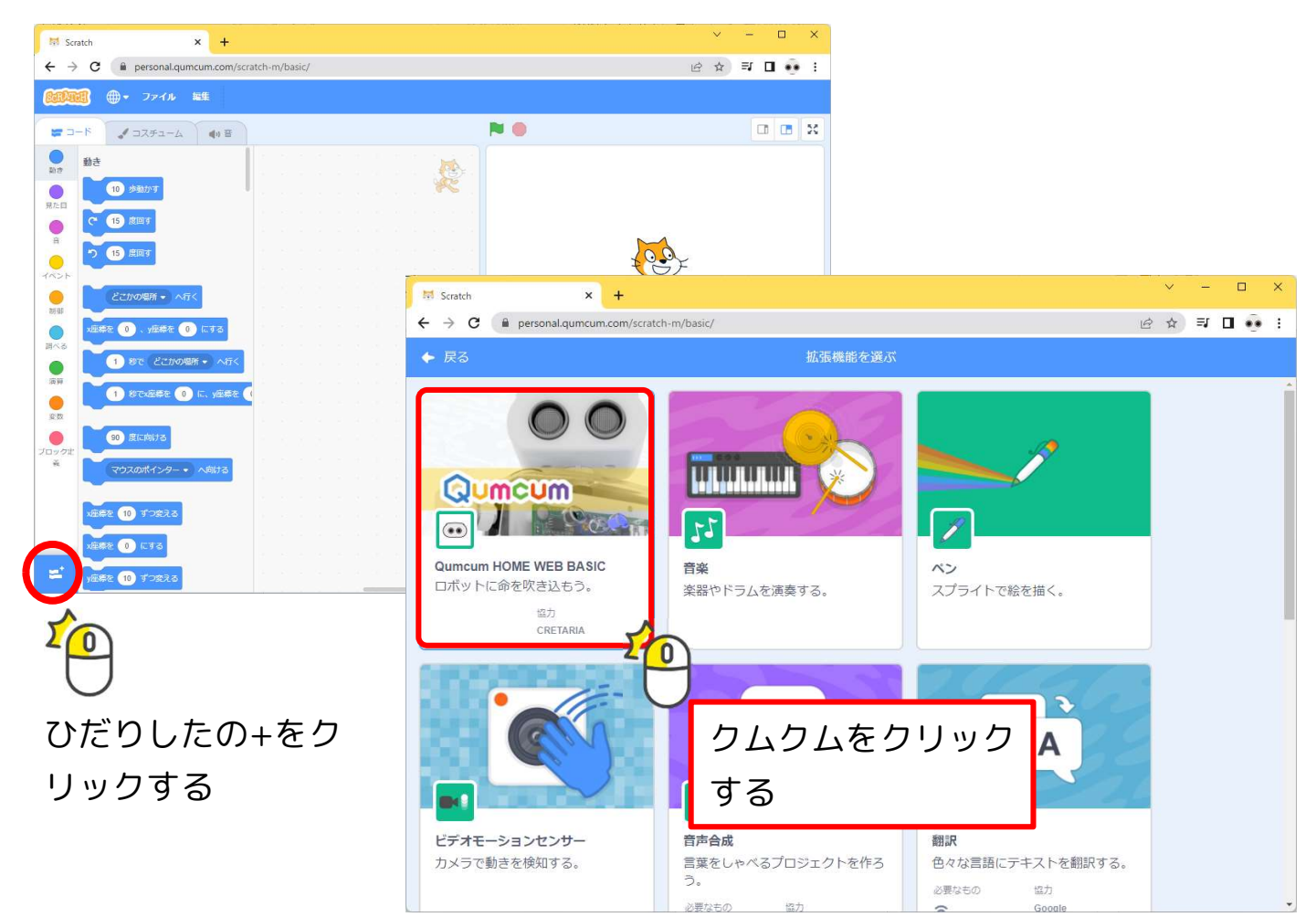

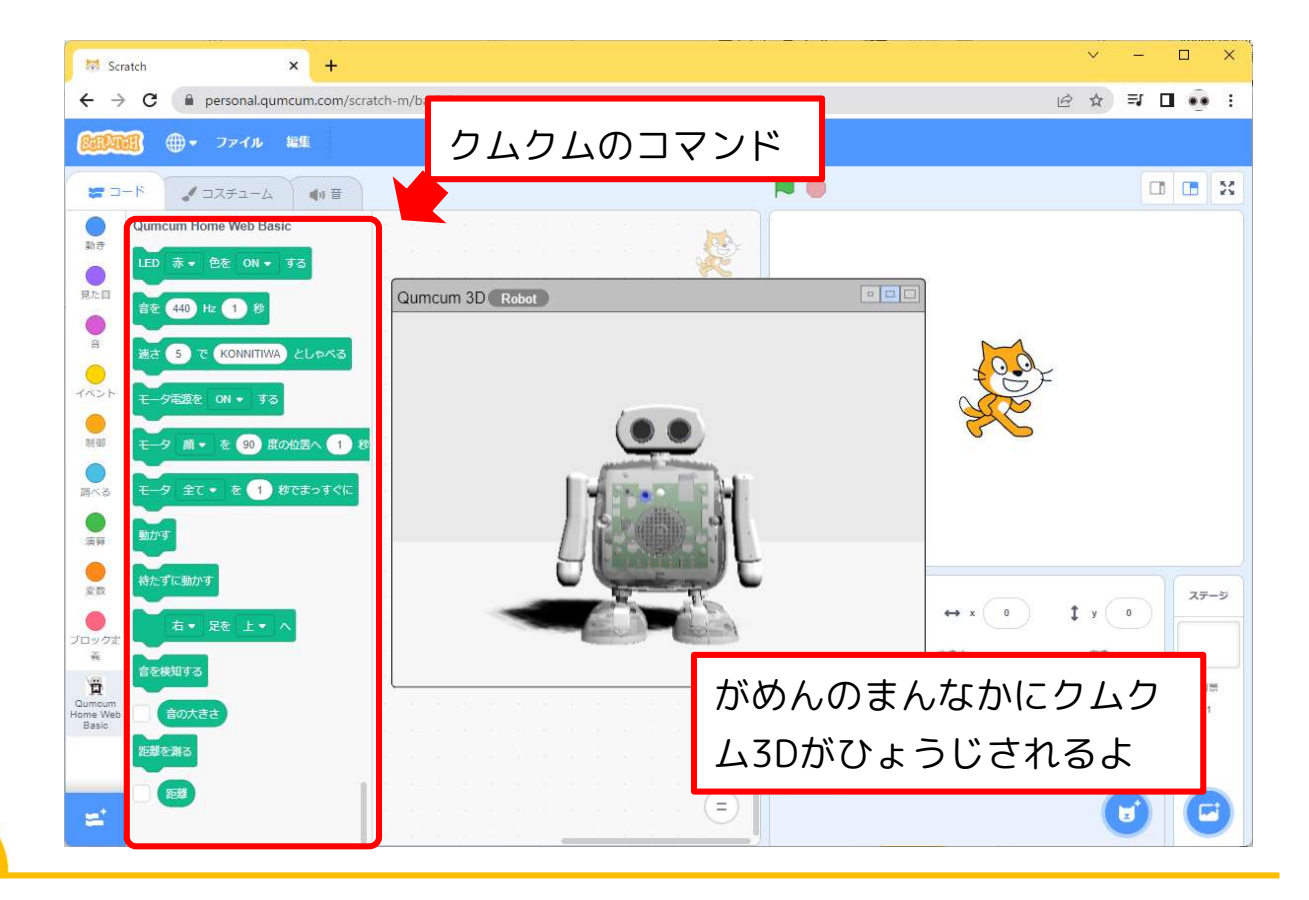

# ワイヤレスせつぞくをしよう

さあいよいよスクラッチとクムクムをワイヤレスでせつぞくだ!

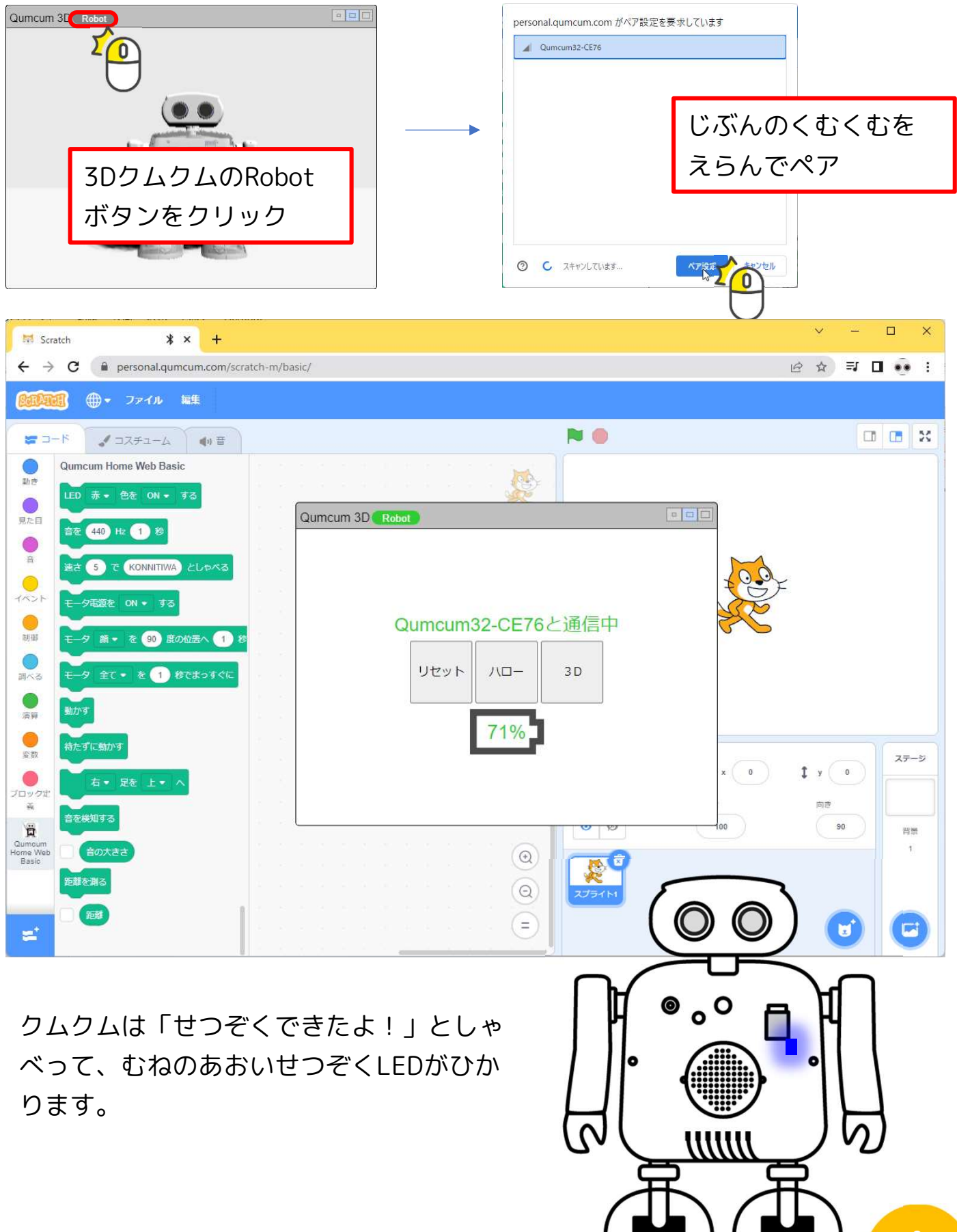

# スクラッチでうごかそう

さあいよいよスクラッチでクムクムをうごかすぞ!

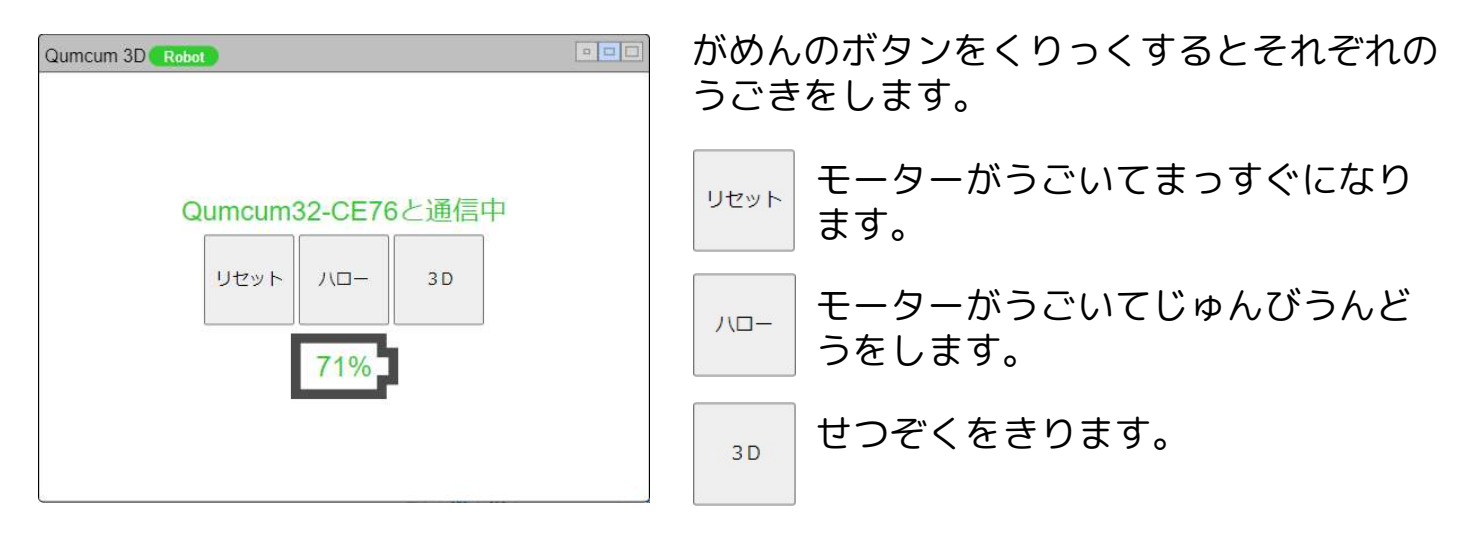

#### つくってうごかす

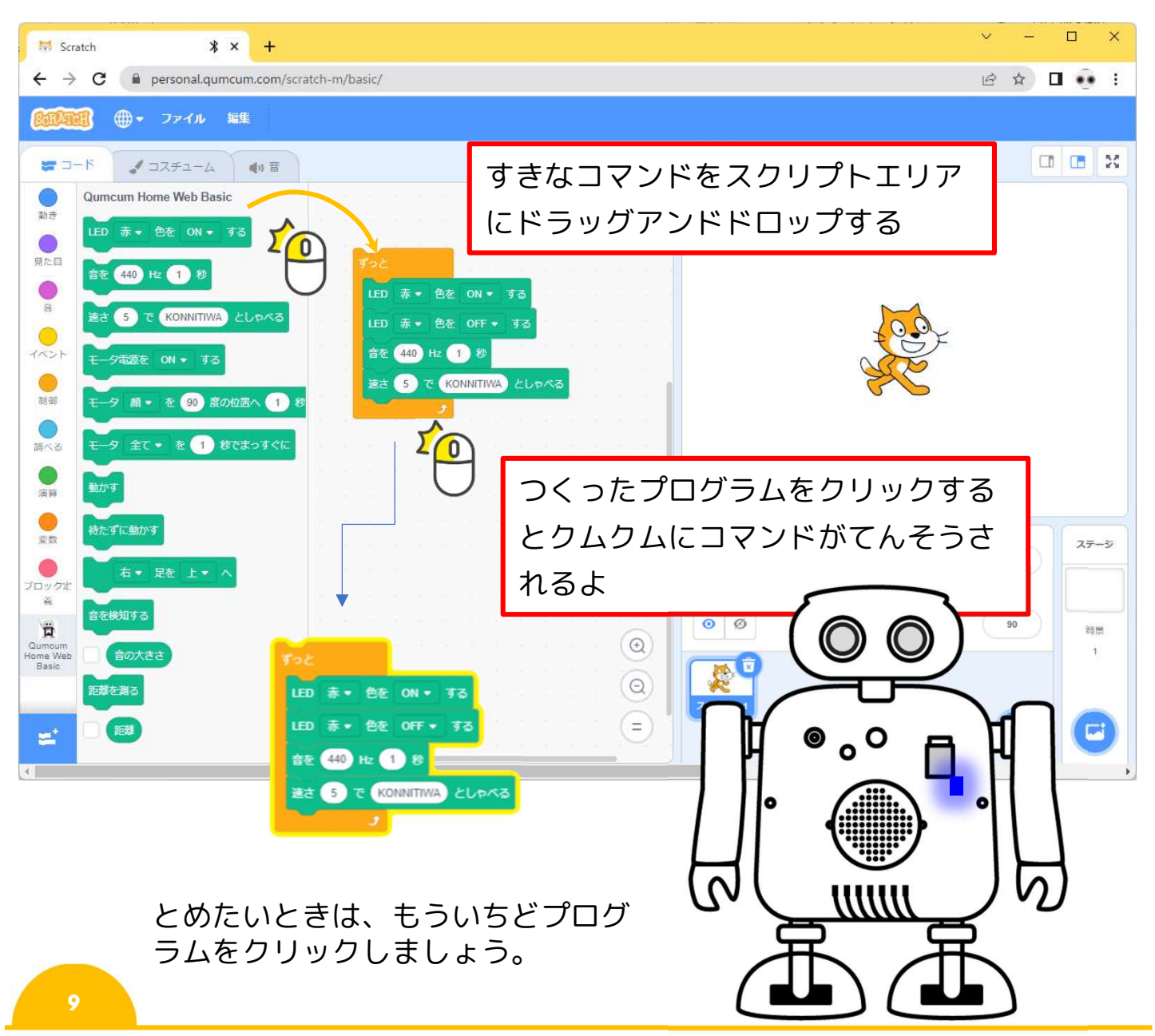

## スクラッチのコマンドとうごき

スクラッチのコマンドブロックのうごきをためしてみよう。

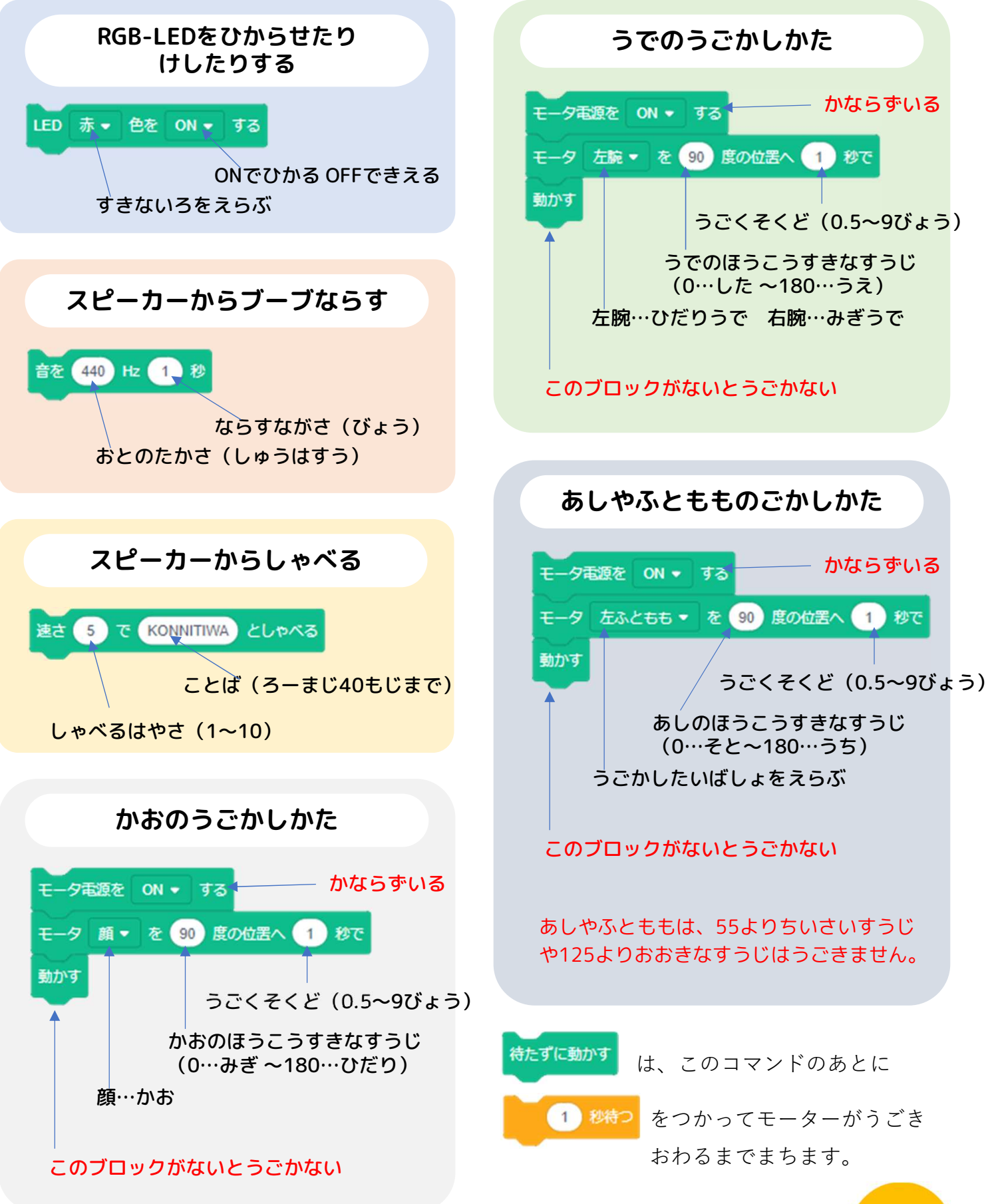

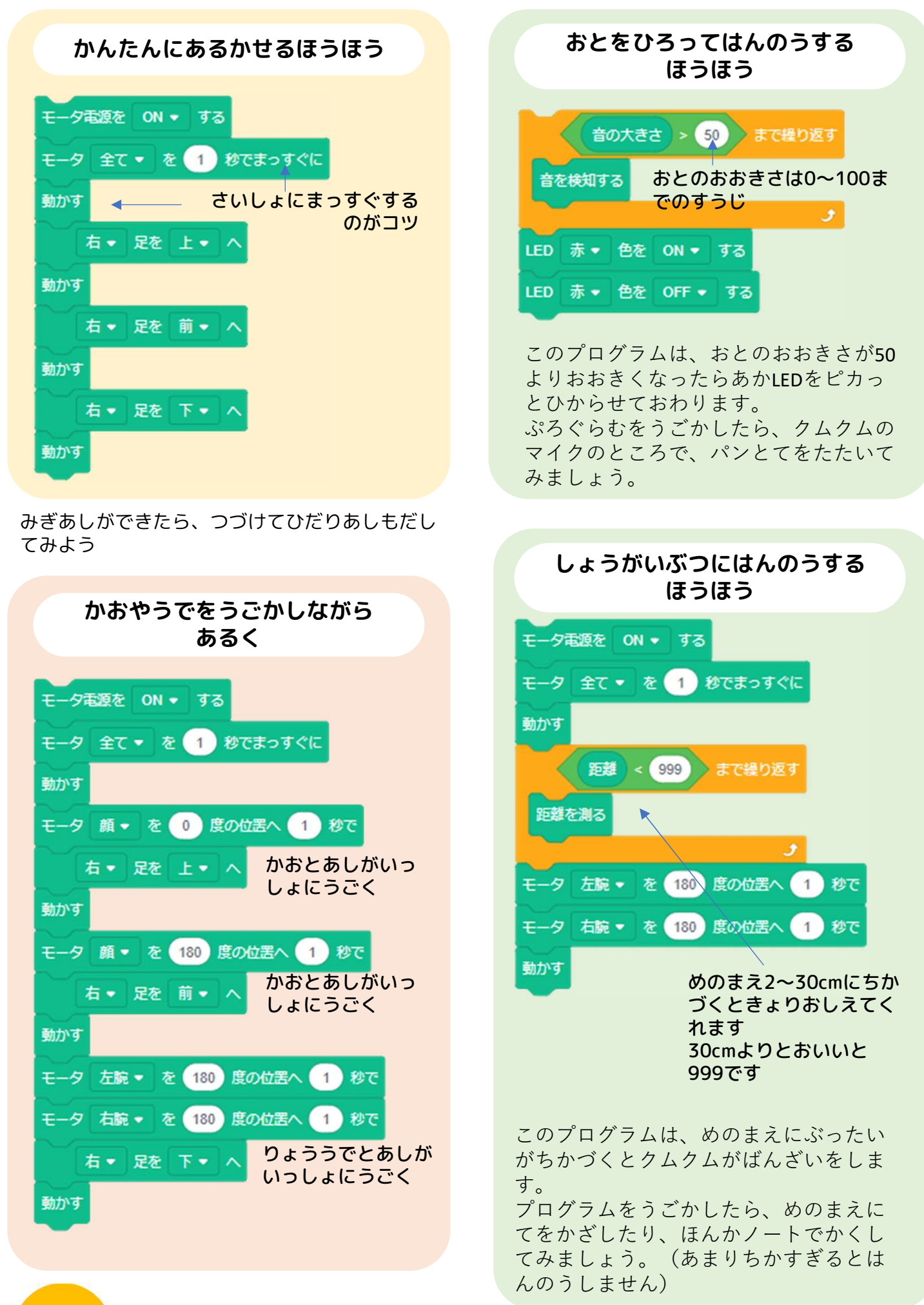

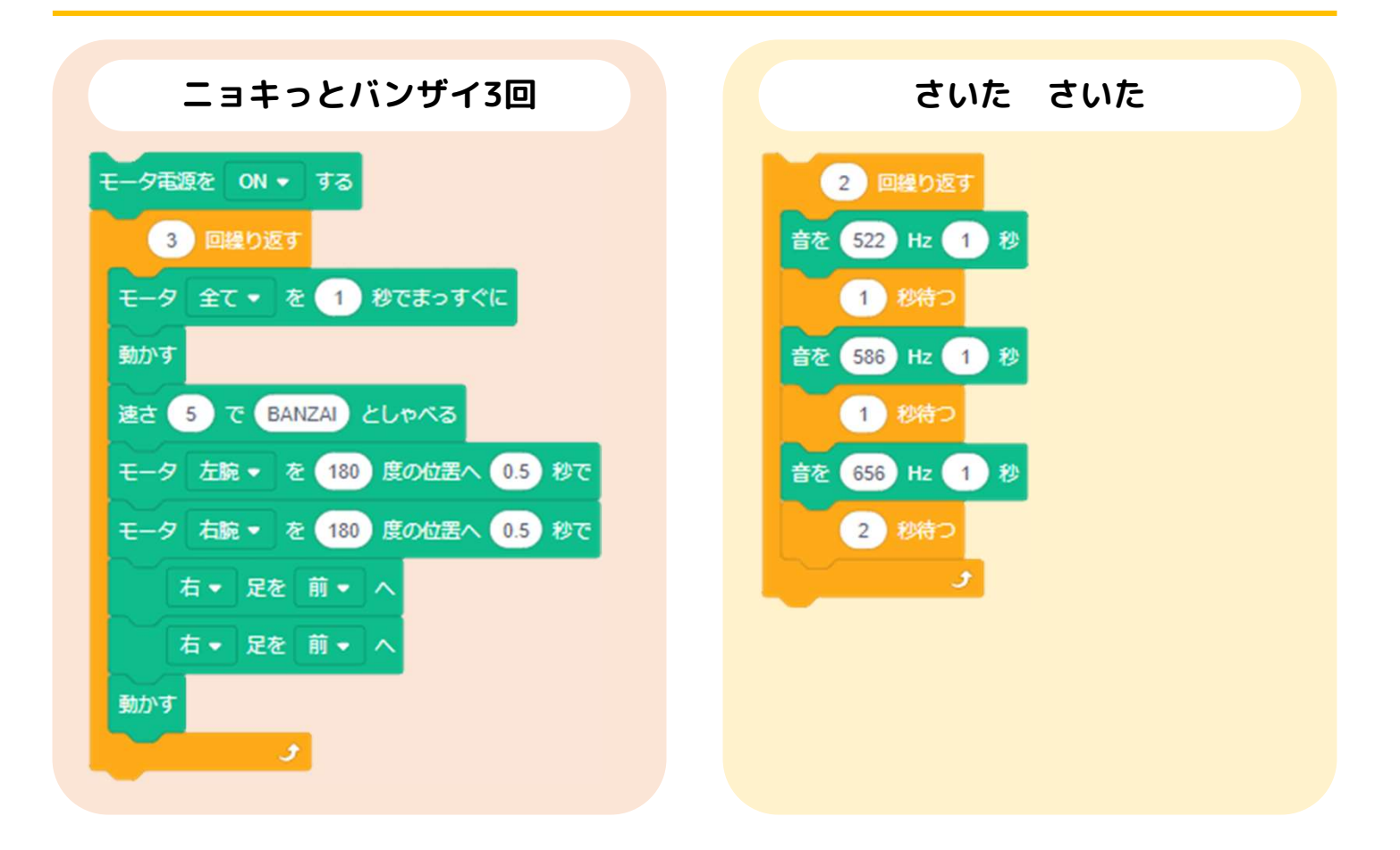

クムクムがかってにおとをならして、うでやあしをうごかします

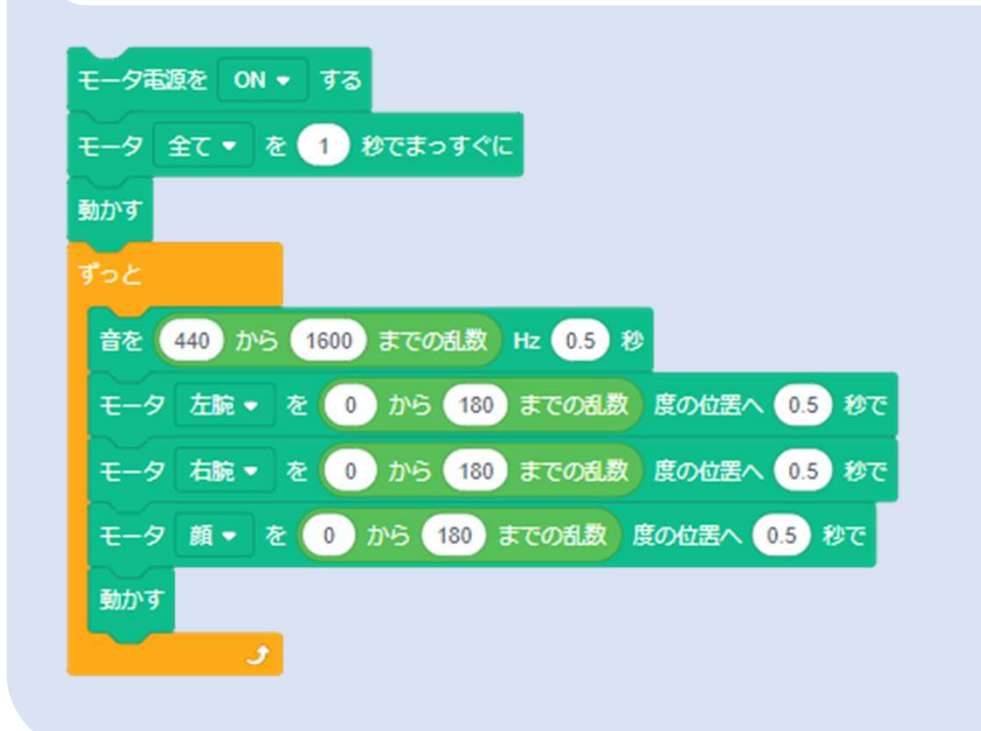

ホームページにはもっとたくさんプログラムがあるよ! ダウンロードしてうごかしてみよう!

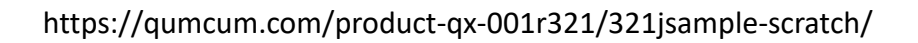

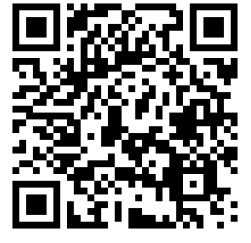

ドレミしゅうはすうひょう

| ۴    | ド#   | 7    | レ#   | ш    | ファ   | ファ#  | y    | ソ#   | ₹    | ラ#   | Ý    |
|------|------|------|------|------|------|------|------|------|------|------|------|
| 64   | 68   | 72   | 78   | 82   | 86   | 92   | 98   | 104  | 110  | 116  | 122  |
| 130  | 138  | 146  | 156  | 164  | 174  | 184  | 196  | 208  | 220  | 222  | 246  |
| 260  | 246  | 292  | 310  | 328  | 348  | 370  | 392  | 414  | 440  | 466  | 490  |
| 522  | 554  | 586  | 622  | 654  | 698  | 740  | 784  | 830  | 880  | 932  | 986  |
| 1044 | 1108 | 1174 | 1244 | 1318 | 1396 | 1480 | 1568 | 1660 | 1760 | 1864 | 1976 |
| 292  | 2216 | 2378 | 2490 | 2636 | 2794 | 2958 | 3136 | 3322 | 3520 | 3730 | 3950 |

#### あいうえおローマじひょう

| あ  | い  | う   | え  | お  | ん   |     |     |     |
|----|----|-----|----|----|-----|-----|-----|-----|
| Α  | I  | U   | E  | 0  | NN  |     |     |     |
| か  | き  | <   | け  | Z  | きゃ  | きゅ  | きぇ  | きょ  |
| КА | КІ | КU  | KE | КО | KYA | KYU | KYE | КҮО |
| さ  | L  | す   | せ  | そ  | しゃ  | しゅ  | しぇ  | しょ  |
| SA | SI | Su  | SE | SO | SYA | SYU | SYE | SYO |
| た  | ち  | っ   | て  | と  | ちゃ  | ちゅ  | ちぇ  | ちょ  |
| TA | ТІ | TU  | TE | то | TYA | TYU | TYE | TYO |
| な  | に  | ぬ   | ね  | の  | にゃ  | にゅ  | にぇ  | にょ  |
| NA | NI | NU  | NE | NO | NYA | NYU | NYE | NYO |
| は  | ひ  | ۰Ĵ۰ | ~  | ほ  | ひゃ  | ひゅ  | ひぇ  | ひょ  |
| HA | н  | HU  | HE | НО | HYA | HYU | HYE | HYO |
| ま  | み  | む   | め  | も  | みゃ  | みゅ  | みぇ  | みょ  |
| MA | MI | MU  | ME | МО | MYA | MYU | MYE | MYO |
| や  |    | ゆ   |    | よ  |     |     |     |     |
| YA |    | YU  |    | YO |     |     |     |     |

| わ  | うい |    | うぇ | を  |     |     |     |     |
|----|----|----|----|----|-----|-----|-----|-----|
| WA | wi |    | WE | wo |     |     |     |     |
| が  | ぎ  | ぐ  | げ  | ご  | ぎゃ  | ぎゅ  | ぎぇ  | ぎょ  |
| GA | GI | GU | GE | GO | GYA | GYU | GYE | GYO |
| だ  | ぢ  | づ  | で  | ど  | ぢゃ  | ぢゅ  | ぢぇ  | ぢょ  |
| DA | DI | DU | DE | DO | ZYA | ZYU | ZYE | ZYO |
| ば  | び  | ぶ  | べ  | ぼ  | びゃ  | びゅ  | びぇ  | びょ  |
| BA | BI | DU | BE | во | BYA | BYU | BYE | BYO |
| ぱ  | ぴ  | ぷ  | ペ  | ぽ  | ぴゃ  | ぴゅ  | ぴぇ  | ぴょ  |
| PA | PI | PU | PE | РО | РҮА | PYU | ΡΥΕ | ΡΥΟ |

#### おしゃべりもじ

| こんばんは    | KONBANWA      |
|----------|---------------|
| さよ~なら    | SAYO-NARA     |
| ちょっとまってね | TYOTTOMATTENE |
| ぎゃはははは   | GYAHAHAHA     |
| カレーライス   | KARE-RAISU    |
| よ~~~いどん  | YOI,DON       |
| ありゃりゃりゃ  | ARYARYARYA    |
| まいったな~   | MAITTANA      |
| えらいこっちゃ  | ERAIKOTTYA    |

#### アクセントきごうでおしゃべり

| そうですか                  | SO'UDESUKA             | ☐ Shift 7 7    |
|------------------------|------------------------|----------------|
| ありがとう                  | ARI;GATO/-             | + ?<br>; n / w |
| おみやげ                   | OMI'YAGE/              | ि Shift 7 रू   |
| ぼいんのあとにこんなきごうをつけるとアクセン | トがつくよ ① Shift <b>7</b> | ?<br>/ w ; n   |

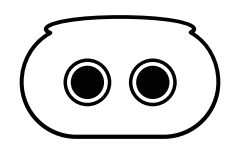